# Industry Member CAT CAIS Reporter Portal User Guide

2020-08-21 Version 1.0

# Table of Contents

| Cha | nge L | .og        |                                                            | 2 |
|-----|-------|------------|------------------------------------------------------------|---|
| Ove | rview |            |                                                            | 3 |
| Com | pani  | on Docu    | ments                                                      | 4 |
| 1.  | Entit | tlement    | and User Roles                                             | 5 |
| 2.  | Tech  | nnical R   | equirements                                                | 6 |
| 3.  | Acce  | ess Info   | rmation                                                    | 7 |
| 4.  | Rep   | orting F   | eedback                                                    | 8 |
|     | 4.1.  | Report     | ing Summary                                                | 8 |
|     | 4.2.  | Report     | ing Statistics                                             | 8 |
|     |       | 4.2.1.     | Submission Report                                          | 8 |
|     |       | 4.2.2.     | FDID Reconciliation Report1                                | 0 |
| 5.  | Erro  | r Correc   | tions1                                                     | 3 |
|     | 5.1.  | Viewing    | g Rejections1                                              | 3 |
|     | 5.2.  | Error C    | orrection via Manual Submission1                           | 5 |
|     | 5.3.  | Error C    | orrection via File Submission1                             | 9 |
| 6.  | Rep   | ort to C/  | AIS                                                        | 2 |
|     | 6.1.  | Upload     | Data to CAIS                                               | 2 |
|     |       | 6.1.1.     | File Processing                                            | 2 |
|     |       | 6.1.2.     | Upload Data File                                           | 3 |
|     |       | 6.1.3.     | Manually Report Data to CAIS                               | 4 |
|     | 6.2.  | Downlo     | oad Feedback File                                          | 8 |
| 7.  | CAIS  | S Report   | ing Relationships                                          | 0 |
|     | 7.1.  | Usage      | of Reporting Relationships3                                | 0 |
|     | 7.2.  | View C     | AIS Reporting Relationships                                | 0 |
|     | 7.3.  | Create     | and Manage CAIS Reporting Relationship3                    | 1 |
|     |       | 7.3.1.     | CAIS Reporting Relationship Fields, Rules, and Validations | 2 |
|     |       | 7.3.2.     | Duplicate and Overlapping CAIS Reporting Relationships     | 2 |
|     |       | 7.3.3.     | View and Export CAIS Reporting Relationships               | 2 |
|     |       | 7.3.4.     | Add a CAIS Reporting Relationship                          | 4 |
|     |       | 7.3.5.     | Manage Existing CAIS Reporting Relationships               | 5 |
| 8.  | Adm   | ninistrati | ve Information                                             | 7 |
|     | 8.1.  | Annou      | ncements3                                                  | 7 |
|     | 8.2.  | System     | 9 Status                                                   | 7 |

# Change Log

| Version | Date Published | Description of Change(s) |
|---------|----------------|--------------------------|
| 1.0     | 2020-08-21     | Initial User Guide       |

# Overview

The **Industry Member CAT CAIS Reporter Portal** ("**Portal**") is a web-based tool that allows CAT Reporters to monitor and manage data submissions to CAIS. The Portal includes end-to-end capability for providing complete and accurate data to CAIS, including the ability to manually enter and upload data, monitor submissions, and review and correct errors.

Additionally, the Portal provides access to reporting statistics including information on an Industry Member's submissions and error rates as well as its performance compared to that of its peers. Users can also access other CAIS related information including system announcements, system status, and additional resources.

## Questions

Questions related to this document may be directed to the FINRA CAT Helpdesk at 888-696-3348 or at <u>help@finracat.com</u>.

# **Companion Documents**

- CAT CAIS Reporting Technical Specification, Reporting Scenarios, and JSON Schemas: <u>https://www.catnmsplan.com/specifications/im</u>
- Frequently Asked Questions: <u>https://www.catnmsplan.com/faq</u>
- Industry Member CAT CAIS Onboarding Guide: <u>https://www.catnmsplan.com/registration</u>

# 1. Entitlement and User Roles

Prior to accessing the Portal, an individual must have a CAT user account with an assigned user role that provides access to the Portal. See the <u>Industry Member Onboarding Guide</u> for details on obtaining a user account and assigning user roles.

User roles for the Industry Member Portal include CAT Account Administrator, CAIS Reporter User, CAIS Read-Only, and CAIS System Status User. The abilities for each user role are:

| Task                                              | CAIS    | CAIS     | CAIS Reporter |
|---------------------------------------------------|---------|----------|---------------|
|                                                   | Account | Reporter | Read-Only     |
|                                                   | Admin   | User     | User          |
|                                                   |         |          |               |
| Create/manage CAIS users                          | Х       |          |               |
| (via the FINRA Entitlement System)                |         |          |               |
| View CAIS system status, maintenance, and         | x       | x        | X             |
| announcements                                     | ~       | ~        | ~             |
| View/export CAIS feedback files and reports       | Х       | Х        | Х             |
| View CAIS reporting relationships                 | Х       | Х        | Х             |
| Create/edit CAIS reporting relationships          | x       | x        |               |
| (via the CAT Transaction Reporter Portal)         | ~       | ~        |               |
| Create/edit CAIS records via CAIS Reporter Portal | Y       | Y        |               |
| UI                                                | ~       | ~        |               |
| Repair CAIS error records                         | Х       | Х        |               |
| Upload CAIS files                                 | x       | x        |               |
| (via CAIS Reporter Portal UI)                     | ^       | ~        |               |
| View monthly consolidated report card             | Х       | Х        | Х             |

# 2. Technical Requirements

The CAIS Reporter Portal supports HTML5-compatible browsers including Chrome, Firefox, and Safari. Using any other browser may result in the inability to access the Portal.

# See the FINRA CAT Connectivity Supplement for Industry Members available at

<u>https://catnmsplan.com/registration/</u> for the available connection methods and all corresponding technical requirements.

# 3. Access Information

For **web-based** users accessing the Portal directly through an internet browser:

| Production URL          | CT/Industry Test URL       |
|-------------------------|----------------------------|
| https://srg.catnms.com/ | https://srg.ct.catnms.com/ |

For **private line** users accessing the Portal through a third-party Managed Service Provider:

| Production URL                              | CT/Industry Test URL                           |
|---------------------------------------------|------------------------------------------------|
| https://reporterportal.cais.catnms.com/cais | https://reporterportal.ct.cais.catnms.com/cais |

## For AWS PrivateLink users:

| Production URL                                 | CT/Industry Test URL                              |
|------------------------------------------------|---------------------------------------------------|
| https://reporterportal-pl.cais.catnms.com/cais | https://reporterportal-pl.ct.cais.catnms.com/cais |

# 4. Reporting Feedback

#### 4.1. Reporting Summary

The Portal provides statistics for all data submitted by or on behalf of the user's organization, including data submitted via machine-to-machine communication and data uploaded or entered via the Portal. A user may view statistics for the previous 90 calendar days, including the current date.

## 4.2. Reporting Statistics

#### 4.2.1. Submission Report

The Portal provides a breakdown of statistics by submission file for all data submitted by or on behalf of the user's organization, including data submitted via machine-to-machine communication and data uploaded or entered via the Portal. A user may view submissions for the previous 90 calendar days, including the current date.

#### To view a submission report for the organization:

#### 1. Select Reports.

| CAIS Re          | orter Portal 01.3948 PM EDT 2020-06-30                     | Bob Smith 5723 Reporting Firm Inc. |
|------------------|------------------------------------------------------------|------------------------------------|
| A<br>Home        | Welcome to the CAT Customer and Account Information System |                                    |
| L<br>Submissions | Maximum Allowable Error Rate: 5.00%                        |                                    |
| Reports          |                                                            |                                    |
| 🛟<br>User        |                                                            |                                    |

#### 2. Select Submission Report.

| CAIS Re                   | porter Portal              |                   | Bob Smith<br>5723 Reporting Firm Inc. |
|---------------------------|----------------------------|-------------------|---------------------------------------|
| A<br>Home                 | Report Managemer           | t                 | Í                                     |
| <b>£</b> .<br>Submissions | FDID Reconciliation Report | Submission Report |                                       |

3. By default, submission statistics for the last 30 days will be displayed. To select another date or date range, utilize the date picker.

| CAIS Re                   | porter Portal 01:44:25 PM EL 2020-06-30 | DT                |                   |                | 572          | Bob Smith<br>23 Reporting Firm Inc. | • |
|---------------------------|-----------------------------------------|-------------------|-------------------|----------------|--------------|-------------------------------------|---|
| Ame Home                  | Report Managemer                        | nt                |                   |                |              |                                     | Â |
| <b>£</b> .<br>Submissions | FDID Reconciliation Report              | Submission Report |                   |                |              |                                     | Т |
| 2                         | 20200531 - 2020 🛗                       |                   |                   | View Data For: | Reporter     | ~                                   |   |
| Reports                   | 9 items selected 🗸 🗸                    |                   | Submission Report |                | € Refresh    | ▲ Download                          |   |
| <b>en</b><br>User         | Submission .                            |                   |                   | Records . I    | Records Reje | ctions .                            |   |

#### 4. Review the basic statistics.

| CAIS Re          | porter Portal 10:07:49 AM EDT 2020-07-07 |                                                |                                           |                                                                                                    |                         |          |                    | Bob Smith<br>S723 Reporting Firm Inc. |
|------------------|------------------------------------------|------------------------------------------------|-------------------------------------------|----------------------------------------------------------------------------------------------------|-------------------------|----------|--------------------|---------------------------------------|
| Anne Home        | Submission Managem                       | nent                                           |                                           |                                                                                                    |                         | Reporter | CRD 5372 Reporting | y Firm Inc. 🔹                         |
| 1<br>Submissions | File Submission Manual Sub               | mission Subn                                   | nission in Progres                        | ss Completed Submission                                                                                                    | s Rejections            |          |                    |                                       |
| .~               | 7 items selected 🗸 🗸                     |                                                |                                           |                                                                                                    |                         |          | C Refresh          | ± Download                            |
| Reports          | FDID \$                                  | Rejection ID                                   | Error Code                                | Error Identification Date                                                                                                    | Error Repair Deadline   | ٥        | Status             | <ul> <li>Details</li> </ul>           |
| User             |                                          |                                                | ] [ ~]                                    | li li                                                                                                    | 1                       | <b></b>  |                    | ~                                     |
|                  | FJ8391QP10R                              | 107441                                         | 22001                                     | 2020-06-25 13:27:17 EDT                                                                                                    | 2020-06-29 17:00:00 EDT |          | Overdue (1)        | View                                  |
|                  |                                          | 107445                                         | 22001                                     | 2020-06-25 13:28:16 EDT                                                                                                    | 2020-06-29 17:00:00 EDT |          | Overdue (1)        | View                                  |
|                  | FJ98391LTR                               | 107446                                         | 22001                                     | 2020-06-25 13:28:44 EDT                                                                                                    | 2020-06-29 17:00:00 EDT |          | Overdue (1)        | View                                  |
|                  | FJ99214KL0                               | 107447                                         | 22001                                     | 2020-06-25 13:28:53 EDT                                                                                                    | 2020-06-29 17:00:00 EDT |          | Overdue (1)        | View                                  |
|                  | FJ9014TG11                               | 108169                                         | 22001                                     | 2020-07-02 16:01:33 EDT                                                                                                    | 2020-07-08 17:00:00 EDT |          | AOutstanding (1)   | View                                  |
|                  | LMeyeSubmission2203417                   | 108180<br>108340<br>108341                     | 22034<br>22019<br>22034                   | 2020-07-02 16:40:51 EDT<br>2020-07-06 10:06:31 EDT<br>2020-07-06 10:06:34 EDT                                                       | 2020-07-08 17:00:00 EDT |          | ▲Outstanding (3)   | View                                  |
|                  | LMeyeSubmission2203412                   | 108173<br>108306<br>108307<br>108331<br>108332 | 22034<br>22034<br>22019<br>22019<br>22034 | 2020-07-02 16:31:26 EDT<br>2020-07-02 19:31:04 EDT<br>2020-07-02 19:31:01 EDT<br>2020-07-06 09:58:58 EDT<br>2020-07-06 09:59:01 EDT | 2020-07-08 17:00:00 EDT |          | Outstanding (5)    | View                                  |

#### 5. Optionally, select **Download** to download the Submission Report in a .csv file.

| CAIS Re                   | porter Portal    | 10:07:49 AM EDT<br>2020-07-07 |                        |                        |                       |              | Bob Smit<br>5723 Reporting Firm I | th 🍐 |
|---------------------------|------------------|-------------------------------|------------------------|------------------------|-----------------------|--------------|-----------------------------------|------|
| A<br>Home                 | Submission I     | Vanagement                    |                        |                        |                       | Reporter CRD | 5723 Reporting Firm Inc.          | +    |
| <b>£</b> .<br>Submissions | File Submission  | Manual Submission             | Submission in Progress | Completed Submissions  | Rejections            |              |                                   |      |
|                           | 7 items selected | ~                             |                        |                        |                       |              | € Refresh 🛓 Downlo                | ad   |
| Reports                   | EDID             | ♣ Rejection                   | D Error Code Erro      | or Identification Date | Error Repair Deadline | ≜ Statu      | ns A Details                      |      |

CAIS displays the following information for the specified display criteria:

• **Submission metadata** for each file submitted to CAIS, including Submission ID, file name, and method of submission.

 Record submission statistics for each file submitted to CAIS, including number of records accepted, number of records rejected, and number of record rejections which have not yet been repaired.

## 4.2.2. FDID Reconciliation Report

The Portal provides a means for CAT Reporters to reconcile FDID and LTID data stored in CAIS with their own records. Entitled users can upload a new line-delimited text file containing up to 1,000 FDID records. CAIS will return a Microsoft Excel-readable delimited text file containing the following details for each FDID within the file:

- An FDID status value, which indicates whether the FDID is:
  - Active: The FDID does not have an End Date or End Reason value applied.
  - Inactive: The FDID has End Reason and End Date values applied. The End Date value is in the past.
  - Pending Inactivation: The FDID has End Reason and End Date values applied. The End Date value is in the future.
  - Not Found: The FDID has not previously been accepted by CAIS.
- The Last Received Date, denoting the time and date on which the FDID record was last accepted by CAIS.
- A list of **partially masked LTIDs** which are associated to each FDID, including those that have been inactivated or are pending inactivation.
- An LTID Status value, which indicates whether the LTID association is:
  - Active: The FDID-to-LTID association does not have an End Date and End Reason applied.
  - Inactive: The LTID association has both End Date and End Reason applied, and the End Date value is equal or prior to the current calendar date.
  - **Pending Inactivation**: The LTID association has both End Date and End Reason applied, and the End Date value is in the future.

#### To obtain an FDID Report for the organization:

#### 1. Select **Reports**.

| CAIS Re                 | eporter Portal 01:39:48 PM EDT 2020-06-30 |                                                          | Bob Smith S723 Reporting Firm Inc. |
|-------------------------|-------------------------------------------|----------------------------------------------------------|------------------------------------|
| A<br>Home               | We                                        | lcome to the CAT Customer and Account Information System |                                    |
| <b>1</b><br>Submissions |                                           | Maximum Allowable Error Rate: 5.00%                      |                                    |
| Reports                 |                                           |                                                          |                                    |
| <b>‡</b><br>User        |                                           |                                                          |                                    |

2. Select a **Reporter CRD** for which you are currently entitled to submit data.

| CAIS Re          | porter Portal 0150.58 PM EDT 2020-06-30                                                                                                    | Bob Smith<br>5723 Reporting Firm Inc. | 4 - |
|------------------|----------------------------------------------------------------------------------------------------|---------------------------------------|-----|
| Ame              | Report Management                                                                                                    |                                       |     |
| 1<br>Submissions | FDID Reconciliation Report Submission Report                                                                                                    |                                       |     |
| M                | Please select a Reporter CRD and upload a new-line delimited text file containing up to 1,000 FDIDs. For each FDID, CAIS will return its status, last received date, and associated LTIDs. |                                       |     |
| Reports          | 5723 Reporting Firm Inc.                                                                                                    |                                       |     |
| User             | 🛎 Select a file 🛩 Submit                                                                                                    |                                       |     |

3. Upload a new line-delimited text file containing up to 1,000 FDIDs.

| CAIS Re          | porter Portal 01:50:58 PM EDT 2020-06-30                                                                                                    | Bob Smith S723 Reporting Firm Inc. |
|------------------|----------------------------------------------------------------------------------------------------|------------------------------------|
| A<br>Home        | Report Management                                                                                                    |                                    |
| 1<br>Submissions | FDID Reconciliation Report         Submission Report                                                                                                    |                                    |
| 2                | Please select a Reporter CRD and upload a new-line delimited text file containing up to 1,000 FDIDs. For each FDID, CAIS will return its status, last received date, and associated LTIDs. |                                    |
| Reports          | 5723 Reporting Firm Inc.                                                                                                    |                                    |
| User             | Select a file                                                                                                    |                                    |

4. The FDID Report results file will be generated and downloaded to your machine.

| CAIS Re          | porter Portal 01:52:13 PM EDT 2020-06-30                                                                                                    | Bob Smith ST23 Reporting Firm Inc. |
|------------------|----------------------------------------------------------------------------------------------------|------------------------------------|
| <b>A</b><br>Home | Report Management                                                                                                    |                                    |
| 1<br>Submissions | FDID Reconciliation Report Submission Report                                                                                                    |                                    |
| Ŀ~               | Once the download is complete, please open the results file to view a list of requested FDIDs along with their status, last received date, and associated LTIDs. |                                    |
| Reports          | To submit another report request, click here .                                                                                                    |                                    |
| ¢                | U                                                                                                    |                                    |

5. Once the download is complete, you may open the file in Microsoft Excel or another compatible program.

|        | SMRD P           |                  |
|--------|------------------|------------------|
|        | FINIACAT         | catnmsplan.com   |
| FDID_r | econciliationcsv | Show all $	imes$ |

# 5. Error Corrections

The Portal allows users to review and manage rejected records. This includes the ability to view a highlevel summary, view rejection details, and repair the data. A user may view repaired rejections for the previous 10 calendar days, including the current date. A user may view unresolved rejections until they are repaired.

## 5.1. Viewing Rejections

The Portal provides a breakdown of errors by FDID for all data submitted by or on behalf of the user's organization, including data submitted via machine-to-machine communication and data uploaded or entered via the Portal.

#### To view record rejections for the organization:

#### 1. Select Submissions.

| CAIS Reporter Portal | 0153:18 PM EDT<br>2020-06-30                               | Bob Smith STZ3 Reporting Firm Inc. |
|----------------------|------------------------------------------------------------|------------------------------------|
| Ame Home             | Welcome to the CAT Customer and Account Information System |                                    |
| ي<br>Submissions     | Maximum Allowable Error Rate: 5.00%                        |                                    |
| ۲.<br>۲.             |                                                            |                                    |

#### 2. Select Rejections.

| CAIS Re          | porter Portal    | 01:59:54 PM EDT<br>2020-06-30 |                        |                       |            |              | Bob Smith 5723 Reporting Firm Inc. |
|------------------|------------------|-------------------------------|------------------------|-----------------------|------------|--------------|------------------------------------|
| A<br>Home        | Submission N     | /lanagement                   |                        |                       |            | Reporter CRD | 5723 REPORTING FIRM INC.           |
| 1<br>Submissions | File Submission  | Manual Submission             | Submission in Progress | Completed Submissions | Rejections |              |                                    |
| <u>™</u>         | 7 items selected | ~                             |                        |                       |            |              | C Refresh                          |
| Reports          |                  |                               |                        |                       |            |              | A                                  |

3. Overdue and outstanding rejections are displayed first in the table.

| CAIS Re          | eporter Portal             |                            |                         |                                                                               |      |                         |         |                    | 5723        | Bob Smith<br>Reporting Firm Inc. |
|------------------|----------------------------|----------------------------|-------------------------|-------------------------------------------------------------------------------|------|-------------------------|---------|--------------------|-------------|----------------------------------|
| <b>A</b><br>Home | Submission Manager         | nent                       |                         |                                                                               |      |                         | Reporte | er CRD 5723 Report | ing Firm li | nc. 💌                            |
| 1<br>Submissions | File Submission Manual Sub | omission Subn              | nission in Progre       | ss Completed Submiss                                                          | ions | Rejections              |         |                    |             |                                  |
| 2                | 7 items selected 🗸 🗸       |                            |                         |                                                                               |      |                         |         | C Ref              | resh        | <b>≜</b> Download                |
| Reports          | FDID                       | Rejection ID               | Error Code              | Error Identification Date                                                     |      | Error Repair Deadline   | \$      | Status             | \$          | Details                          |
| User             |                            |                            | ~                       |                                                                               |      |                         | <b></b> |                    | ~           |                                  |
|                  | GAUGE2142538743            | 107992<br>107993<br>107994 | 22018<br>22018<br>22018 | 2020-07-01 11:05:33 EDT<br>2020-07-01 11:05:33 EDT<br>2020-07-01 11:05:26 EDT |      | 2020-07-07 17:00:00 EDT |         | Overdue (3)        |             | View                             |
|                  | SathyaFdidWith22xxxError   | 108014<br>108162           | 22007<br>22007          | 2020-07-01 13:34:15 EDT<br>2020-07-02 15:47:35 EDT                            |      | 2020-07-07 17:00:00 EDT |         | Overdue (2)        |             | View                             |
|                  | FDID3123                   | 108018                     | 22001                   | 2020-07-01 14:03:29 EDT                                                       |      | 2020-07-07 17:00:00 EDT |         | Overdue (1)        |             | View                             |
|                  | FDID9857                   | 108008                     | 22034                   | 2020-07-01 11:36:12 EDT                                                       |      | 2020-07-07 17:00:00 EDT |         | Overdue (1)        |             | View                             |
|                  | FDID1123                   | 108016                     | 22034                   | 2020-07-01 13:35:25 EDT                                                       |      | 2020-07-07 17:00:00 EDT |         | Overdue (1)        |             | View                             |
|                  | FDID541331                 | 108020                     | 22001                   | 2020-07-01 14:03:29 EDT                                                       |      | 2020-07-07 17:00:00 EDT |         | Overdue (1)        |             | View                             |
|                  | did3                       | 108311<br>108312<br>108316 | 22006<br>22006<br>22034 | 2020-07-05 23:22:17 EDT<br>2020-07-05 23:22:17 EDT<br>2020-07-05 23:22:18 EDT |      | 2020-07-08 17:00:00 EDT |         | Outstanding (3)    |             | View                             |

4. To view error descriptions, hover over the error code value.

| CAIS Re                 | CAIS Reporter Portal 030946 PM EDT 2020-07-08 5123. Reporting Firm Inc. |                                                                                                    |                                |                                 |                   |  |  |  |  |
|-------------------------|-------------------------------------------------------------------------|----------------------------------------------------------------------------------------------------|--------------------------------|---------------------------------|-------------------|--|--|--|--|
| <b>A</b><br>Home        | Submission Managem                                                      | ent                                                                                                    |                                | Reporter CRD 5723 Reporting Fin | m Inc. 🔹          |  |  |  |  |
| <b>£</b><br>Submissions | File Submission Manual Subn                                             | nission Submission in Progress Completed S                                                                                                    | Rejections                     |                                 |                   |  |  |  |  |
| <u>12</u>               | 7 items selected 🗸 🗸                                                    |                                                                                                    |                                | € Refresh                       | <b>≜</b> Download |  |  |  |  |
| Reports                 | FDID \$                                                                 | Rejection ID Error Code Error Identification E                                                                                                    | Date Error Repair Deadline     | Status                          | Details           |  |  |  |  |
| 🗱<br>User               |                                                                         | · · ·                                                                                                    | 20200707 - 20200708            |                                 | •                 |  |  |  |  |
|                         | GAUGE2142538743                                                         | 107992 22018 2020-07-01 11:05:33 E<br>107 <del>993 22018 2020-07</del> -01 11:05:33 E<br>107 <mark>99</mark> Missing or Invalid format of fdidDate 177-01 11:05:26 E | 2020-07-07 17:00:00 EDT<br>CDT | • Overdue (3)                   | View              |  |  |  |  |
|                         | SathyaFdidWith22xxxError                                                | 108014 22007 2020-07-01 13:34:15 E<br>108162 22007 2020-07-02 15:47:35 E                                                                                             | DT 2020-07-07 17:00:00 EDT     | Overdue (2)                     | View              |  |  |  |  |

5. To view further details regarding each rejection, click the **View** link.

| CAIS Re          | eporter Portal             |                                                                                    |                                                                               |                   |              | Bob Smith 🛔 👻            |
|------------------|----------------------------|------------------------------------------------------------------------------------|-------------------------------------------------------------------------------|-------------------|--------------|--------------------------|
| <b>A</b><br>Home | Submission Manager         | nent                                                                               |                                                                               |                   | Reporter CRD | 5723 Reporting Firm Inc. |
| 1<br>Submissions | File Submission Manual Sub | omission Submission in                                                             | Progress Completed Submi                                                      | ssions Rejections |              |                          |
| 2                | 7 items selected 🗸 🗸       |                                                                                    |                                                                               |                   |              | C Refresh                |
| Reports          | FDID                       | Rejection ID Error                                                                 | Code Error Identification Date                                                | Error Repair Dead | lline 🗢 Stat | us 🗢 Details             |
| <b>¢</b><br>User |                            |                                                                                    | ~                                                                             | 20200707 - 20     | 200708       | ~                        |
|                  | GAUGE2142538743            | 107992         22018           107993         22018           107994         22018 | 2020-07-01 11:05:33 EDT<br>2020-07-01 11:05:33 EDT<br>2020-07-01 11:05:26 EDT | 2020-07-07 17:00: | 00 EDT ON    | verdue (3) View          |

#### 5.2. Error Correction via Manual Submission

The Portal provides a means by which entitled users can repair all rejected records submitted by or on behalf of the user's organization, including data submitted via machine-to-machine communication and data uploaded or entered via the Portal.

#### To repair rejected records via manual submission:

#### 1. Select Submissions.

| CAIS Rep         | orter Portal 0153:18 PM EDT 2020-06-30                     | Bob Smith<br>5723 Reporting Firm Inc. |  |
|------------------|------------------------------------------------------------|---------------------------------------|--|
| A Home           | Welcome to the CAT Customer and Account Information System |                                       |  |
| 1<br>Submissions | Maximum Allowable Error Rate: 5.00%                        |                                       |  |
| Percette         |                                                            |                                       |  |

2. Select **Rejections.** Optionally, if the FDID is already known, navigate to the **Manual Submission** tab and resubmit the FDID data.

| CAIS Re                 | porter Portal    | 01:59:54 PM EDT<br>2020-06-30 |                        |                       |            |                  | Bob Smith<br>5723 Reporting Firm Inc. | • • |
|-------------------------|------------------|-------------------------------|------------------------|-----------------------|------------|------------------|---------------------------------------|-----|
| A<br>Home               | Submission N     | lanagement                    |                        |                       |            | Reporter CRD 572 | 23 REPORTING FIRM INC.                | •   |
| <b>1</b><br>Submissions | File Submission  | Manual Submission             | Submission in Progress | Completed Submissions | Rejections |                  |                                       |     |
| <u>2</u>                | 7 items selected | ~                             |                        |                       |            |                  | S Refresh                             | d   |

3. Click the **View** hyperlink for an FDID with overdue or outstanding rejections.

| CAIS Re          | eporter Portal             |                                                                                    |                                                                               |                   |              | Bob Smith 🛔 👻            |
|------------------|----------------------------|------------------------------------------------------------------------------------|-------------------------------------------------------------------------------|-------------------|--------------|--------------------------|
| <b>A</b><br>Home | Submission Manager         | nent                                                                               |                                                                               |                   | Reporter CRD | 5723 Reporting Firm Inc. |
| 1<br>Submissions | File Submission Manual Sub | omission Submission in                                                             | Progress Completed Submi                                                      | ssions Rejections |              |                          |
| 2                | 7 items selected 🗸 🗸       |                                                                                    |                                                                               |                   |              | C Refresh                |
| Reports          | FDID                       | Rejection ID Error                                                                 | Code Error Identification Date                                                | Error Repair Dead | lline 🗢 Stat | us 🗢 Details             |
| <b>¢</b><br>User |                            |                                                                                    | ~                                                                             | 20200707 - 20     | 200708       | ~                        |
|                  | GAUGE2142538743            | 107992         22018           107993         22018           107994         22018 | 2020-07-01 11:05:33 EDT<br>2020-07-01 11:05:33 EDT<br>2020-07-01 11:05:26 EDT | 2020-07-07 17:00: | 00 EDT ON    | verdue (3) View          |

4. If the record has a data validation error, rejection data will be displayed under the **Data Validation Error(s)** section. To repair a data validation error, click the **Manual Submission** hyperlink.

| CAIS Re          | porter Portal                        | 47 PM EDT<br>07-08        |                |                  |                   |                   |            |   |                           |                | Bob Smit<br>5723 Reporting Firm N | th 🔒 👻 |
|------------------|--------------------------------------|---------------------------|----------------|------------------|-------------------|-------------------|------------|---|---------------------------|----------------|-----------------------------------|--------|
| A<br>Home        | Submission Ma                        | nagement                  |                |                  |                   |                   |            |   | Reporter CRD              | <b>5723</b> Re | porting Firm Inc.                 | •      |
| 1<br>Submissions | File Submission N                    | lanual Submission         | Submission     | in Progress      | Completed Sub     | missions          | Rejections |   |                           |                |                                   |        |
| 2                | Return to Rejections                 |                           |                |                  |                   |                   |            |   |                           |                |                                   |        |
| Reports          | Error Details                        |                           |                |                  |                   |                   |            |   |                           |                |                                   |        |
| 🗱<br>User        | CAT Reporter CRD                     |                           | 5723           |                  |                   |                   |            |   |                           |                |                                   |        |
|                  | FDID                                 |                           | TestingReject  | ions             |                   |                   |            |   |                           |                |                                   |        |
|                  | Error Repair Deadline                |                           | 2020-06-29 1   | 7:00:00 EDT      |                   |                   |            |   |                           |                |                                   |        |
|                  | Status                               |                           | © Overdue      |                  |                   |                   |            |   |                           |                |                                   |        |
|                  | Malformed Record                     | IDs                       |                |                  |                   |                   |            |   |                           |                |                                   |        |
|                  | No errors found Data Validation Erro | or                        |                |                  |                   |                   |            |   |                           |                |                                   |        |
|                  | Resolve Error(s)                     | Rejection ID <sup>▲</sup> | Submitter ID 🗢 | Submission<br>ID | FDID<br>Record ID | LTID Record<br>ID | Error Code | ¢ | Error Identification Date | ¢              | Status                            | ¢      |
|                  | Manual Submission                    | 107362                    | bsmith         | 12261            |                   |                   | 22005      |   | 2020-06-25 12:17:20 EDT   |                | • Overdue                         |        |

 If the record has a malformed FDID or LTID, rejection data will be displayed under the Malformed Record(s) section. Malformed records can be repaired in two ways:

| CAIS Re                 | porter Portal   | 03:14:53 PM EDT<br>2020-07-08 |                |                  |                   |                   |            |   |                           |                | Bob Smit<br>5723 Reporting Firm In | h 🛔 🔹 | • |
|-------------------------|-----------------|-------------------------------|----------------|------------------|-------------------|-------------------|------------|---|---------------------------|----------------|------------------------------------|-------|---|
| <b>A</b><br>Home        | Submission      | Management                    |                |                  |                   |                   |            |   | Reporter CRD              | <b>5723</b> Re | porting Firm Inc.                  | •     |   |
| <b>£</b><br>Submissions | File Submission | Manual Submission             | Submissior     | n in Progress    | Completed Su      | bmissions         | Rejections |   |                           |                |                                    |       |   |
| 西                       | Return to Reje  | ctions                        |                |                  |                   |                   |            |   |                           |                |                                    |       |   |
| Reports                 | Error Details   |                               |                |                  |                   |                   |            |   |                           |                |                                    |       |   |
| 😍<br>User               | CAT Reporter C  | RD                            | 5723           |                  |                   |                   |            |   |                           |                |                                    |       |   |
|                         | FDID            |                               | TestingRejec   | tions2           |                   |                   |            |   |                           |                |                                    |       |   |
|                         | Error Repair De | adline                        | 2020-06-12     | 17:00:00 EDT     |                   |                   |            |   |                           |                |                                    |       |   |
|                         | Status          |                               | © Overdue      |                  |                   |                   |            |   |                           |                |                                    |       |   |
|                         | Malformed R     | ecord ID                      |                |                  |                   |                   |            |   |                           |                |                                    |       |   |
|                         | Resolve Error(  | s) Rejection ID <b>^</b>      | Submitter ID 🗢 | Submission<br>ID | FDID<br>Record ID | LTID Record<br>ID | Error Code | ¢ | Error Identification Date | ¢              | Status                             | ¢     |   |
|                         | Correction Del  | ete 94966                     | bsmith         | 7796             |                   |                   | 22012      |   | 2020-06-10 14:54:53 EDT   |                | • Overdue                          |       |   |

 Correction: Repair the malformed FDID by submitting a Correcting FDID or Correcting FDID and LTID pairing, which will take the place of the malformed FDID or LTID. The Correcting FDID or Correcting LTID must already be known to CAIS prior to this correction; otherwise, the user must create the record first via manual, file, or SFTP submission.

| CAIS Re          | porter Portal       | 03:16:49 PM EDT<br>2020-07-08      |                                    |                                         |                           |                 | Bob Smith<br>5723 Reporting Firm Inc. | 4 - |
|------------------|---------------------|------------------------------------|------------------------------------|-----------------------------------------|---------------------------|-----------------|---------------------------------------|-----|
| A<br>Home        | Submission          | Management                         |                                    |                                         |                           | Reporter CRD 57 | 723 Reporting Firm Inc.               | •   |
| 1<br>Submissions | File Submission     | Manual Submission                  | Submission in Progress             | Completed Submissions                   | Rejections                |                 |                                       |     |
| C Reports        | Correction          |                                    |                                    |                                         |                           |                 | Cancel 😔 Next                         |     |
| ۵                | CAT Reporter CRI    | 5723                               |                                    |                                         |                           |                 |                                       |     |
| User             | CAT Submitter ID    | 5723                               |                                    |                                         |                           |                 |                                       |     |
|                  | FDID                | TestingRejectio                    | ns2                                |                                         |                           |                 |                                       |     |
|                  | Rejection ID        | 94966                              |                                    |                                         |                           |                 |                                       |     |
|                  | Correcting LTID *   | LTID                               |                                    |                                         |                           |                 |                                       |     |
|                  | A If the Correction | n LTID does not already exist in C | AIS, please submit the LTID before | correcting this rejection. Click here t | o make a manual submissio | on.             |                                       |     |

• **Delete**: Repair the malformed FDID or LTID by deleting the malformed submission. No record of the malformed FDID or LTID will be stored.

| CAIS Re     | CAIS Reporter Portal 03:18:54 PM EDT 2020-07-08 03:18:54 PM EDT 3723 Reporting From Inc. |                                                   |                        |                       |            |               |  |  |  |  |  |  |  |
|-------------|------------------------------------------------------------------------------------------|---------------------------------------------------|------------------------|-----------------------|------------|---------------|--|--|--|--|--|--|--|
| Ame Home    | Submission M                                                                             | Submission Management Reporter CRD 5723 Reporting |                        |                       |            |               |  |  |  |  |  |  |  |
| £           | File Submission                                                                          | Manual Submission                                 | Submission in Progress | Completed Submissions | Rejections |               |  |  |  |  |  |  |  |
| Submissions | Delete<br>CAT Reporter CRD<br>CAT Submitter ID                                           | 5723<br>5723                                      |                        |                       |            | Cancel O Next |  |  |  |  |  |  |  |
|             | Rejection ID                                                                             | 94966                                             |                        |                       |            |               |  |  |  |  |  |  |  |

 When the correcting file is submitted successfully, the user will be routed to the Submissions in Progress tab to view the status of the submission.

| CAIS Re          | CAIS Reporter Portal 03:20:50 PM EDT 2020-07-08 Bob Smith 5723. Reporting Firm Inc. |                   |                            |                |            |                         |              |                          |          |  |  |  |
|------------------|-------------------------------------------------------------------------------------|-------------------|----------------------------|----------------|------------|-------------------------|--------------|--------------------------|----------|--|--|--|
| Ame Home         | Submission N                                                                        | Management        |                            |                |            |                         | Reporter CRD | 5723 Reporting Firm Inc. | •        |  |  |  |
| 1<br>Submissions | File Submission                                                                     | Manual Submission | Submission in Progress     | Completed Subn | missions F | Rejections              |              |                          |          |  |  |  |
| <u>ت</u>         | 6 items selected                                                                    | ~                 |                            |                |            |                         |              | C Refresh                | Download |  |  |  |
| Reports          | Submission ID 🗢                                                                     | Source \$         | File Name                  | \$ U           | Jser ID 🗘  | Submission Date         | ✓ Res        | ult                      | \$       |  |  |  |
| 🕵<br>User        |                                                                                     | · •               |                            |                |            |                         | <b>iii</b>   |                          | ~        |  |  |  |
|                  | 14066                                                                               | Manual            | 5723_5723_20200701_CAIS_21 | 15413.json.bz2 | bsmith     | 2020-07-01 17:28:49 EDT | File         | Acknowledged             |          |  |  |  |

- The **Submission ID** column displays the unique identifier assigned to each submission to CAIS.
- The **Source** column indicates whether the submission was made via the manual submission process, the file submission process, or the SFTP.
- The **File Name** column displays the full name of each file submitted. The acceptable syntax of file names is described in **Section 5.1** of the CAIS Technical Specification document.
- The User ID column indicates which user submitted each file.
- The **Submission Date** column indicates the date and time on which the file was submitted.
- The **Result** column indicates which step of processing that each file is currently in.

- **File Acknowledged** indicates the file was acknowledged as having been submitted, and has been picked up for file integrity checks.
- **File Integrity Passed** indicates the file passed file integrity checks, and will now be processed through record data validations.
- Record Scan Completed indicates the file has completed record validations.
- 7. When the correcting file has completed processing, metadata for the submission will be displayed in the **Completed Submissions** tab.

| CAIS Re                 | 03:23:14 PM EDT<br>2020-07-08         Bob Sm           5723         Appoint                                                                                                    | th 🛔 👻 |
|-------------------------|----------------------------------------------------------------------------------------------------|--------|
| A<br>Home               | Submission Management Reporter CRD 5723 Reporting Firm Inc.                                                                                                    | •      |
| <b>1</b><br>Submissions | File Submission Manual Submission Submission in Progress Completed Submissions Rejections                                                                                                    |        |
| Ľ″.                     | 10 items selected V                                                                                                    | ad     |
| Reports                 | Submission → Submitter → Records → Records → | ÷      |
| User                    |                                                                                                    |        |
|                         | 14932         Manual         bsmith         5723         5723_5723_20200701_CAIS_21         2020-07-01 18:28:50 EDT         Completed - Without         1         1         0           Rejections         Rejections         Reserved         Reserved<                                                                                                    |        |

# 5.3. Error Correction via File Submission

To repair rejected records via file submission:

1. Select Submissions.

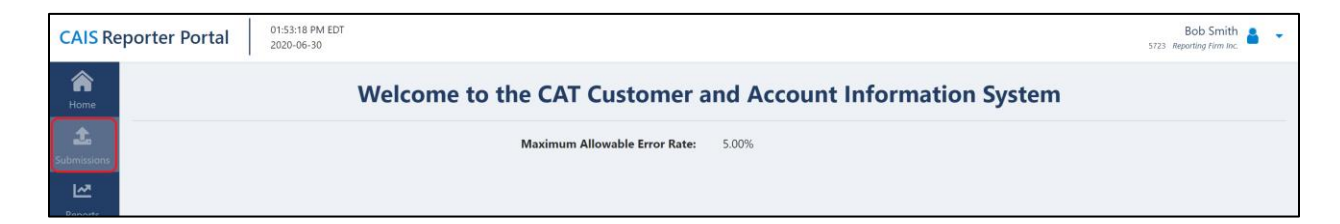

2. **Drag-and-drop** or use the **browse** functionality to select the file(s).

| CAIS Re                   | CAIS Reporter Portal 032606 PM EDT 2020-07-08 Bob Smith 5723 Reporting fram for 6 |                   |                                  |                       |            |                                                                       |                    |  |  |  |  |
|---------------------------|-----------------------------------------------------------------------------------|-------------------|----------------------------------|-----------------------|------------|-----------------------------------------------------------------------|--------------------|--|--|--|--|
| A<br>Home                 | Submission                                                                        | Management        |                                  |                       |            | Reporter CRD 5723 Repo                                                | vrting Firm Inc. 🔹 |  |  |  |  |
| <b>£</b> .<br>Submissions | File Submission                                                                   | Manual Submission | Submission in Progress           | Completed Submissions | Rejections |                                                                       |                    |  |  |  |  |
| Reports<br>Contemports    |                                                                                   | -                 | Drag and drop files here or brow | se                    |            | Resources<br>CAIS Reporter User Guide<br>CAIS Technical Specification |                    |  |  |  |  |
|                           |                                                                                   |                   |                                  |                       |            | File Requirements - Maximum of 5 files per submission                 |                    |  |  |  |  |

3. When all desired files have been selected, or when the upload limit has been reached, click Submit.

| CAIS Re                     | CAIS Reporter Portal 032633 PM EDT 2020-07-08 Sprith a 5721 Apporting Firm Inc. |                                          |                       |             |                                                                                                    |  |  |  |  |  |  |  |  |
|-----------------------------|---------------------------------------------------------------------------------|------------------------------------------|-----------------------|-------------|----------------------------------------------------------------------------------------------------|--|--|--|--|--|--|--|--|
| A<br>Home                   | Submission Management                                                           |                                          |                       |             | Reporter CRD 5723 Reporting Firm Inc.                                                                         |  |  |  |  |  |  |  |  |
| <b>1</b>                    | File Submission Manual Submission                                               | Submission in Progress                   | Completed Submissions | Rejections  |                                                                                                    |  |  |  |  |  |  |  |  |
| Reports<br>Resorts<br>Cuser |                                                                                 | Drag and drop files here or <b>brows</b> | 5e                    |             | <b>Resources</b><br>CAIS Reporter User Guide<br>CAIS Technical Specification                                  |  |  |  |  |  |  |  |  |
|                             |                                                                                 |                                          |                       |             | File Requirements - Maximum of 5 files per submission                                                         |  |  |  |  |  |  |  |  |
|                             | 5723_5723_20200708_CAIS_123456.json.bz2                                         |                                          |                       | 286 Bytes 🗙 | <ul> <li>Individual files are limited to a maximum uncompressed size<br/>of 1GB</li> </ul>                    |  |  |  |  |  |  |  |  |
|                             | 5723_5723_20200708_CAIS_123457.json.bz2                                         |                                          |                       | 195 Bytes 🗙 | - Files must be in .json format                                                                               |  |  |  |  |  |  |  |  |
|                             | 5723_5723_20200708_CAIS_123458.json.bz2                                         |                                          |                       | 256 Bytes 🗙 | - File name must use the following format:                                                                    |  |  |  |  |  |  |  |  |
|                             | 5723_5723_20200708_CAIS_123459.json.bz2                                         |                                          |                       | 286 Bytes 🗙 | [CAI Submitter ID]_[CAI Reporter CRD]_[File Generation<br>Date]_[File Kind]_[File Number].[Format Extension]. |  |  |  |  |  |  |  |  |
|                             | 5723_5723_20200708_CAI5_123410.json.bz2                                         |                                          |                       | 256 Bytes 🗙 | Example:                                                                                                    |  |  |  |  |  |  |  |  |
|                             |                                                                                 |                                          |                       | Submit      | 364785_8391_20191219_CAIS_000001,json.bz2                                                                     |  |  |  |  |  |  |  |  |

 When the file has been successfully submitted, the user will be routed to the Submissions in Progress tab to view the status of the submission.

| CAIS Re          | eporter Portal   | 03:35:57 PM EDT<br>2020-07-08 |          |                        |                |             |                         |              | 57                  | Bob Smith<br>23 Reporting Firm Inc. | •   |
|------------------|------------------|-------------------------------|----------|------------------------|----------------|-------------|-------------------------|--------------|---------------------|-------------------------------------|-----|
| A<br>Home        | Submission       | Managemen                     | t        |                        |                |             |                         | Reporter CRI | 5723 Reporting Fire | n Inc.                              | • 1 |
| 1<br>Submissions | File Submission  | Manual Submissi               | on Su    | bmission in Progress   | Completed S    | Submissions | Rejections              |              |                     |                                     | 1   |
| <u>₩</u>         | 6 items selected | ~                             |          |                        |                |             |                         |              | C Refresh           | ≜ Download                          |     |
| Reports          | Submission ID 🕈  | Source                        |          | Name                   | \$             | User ID 🗧   | Submission Date         | • F          | Result              | \$                                  |     |
| Quer User        |                  |                               | <b>~</b> |                        |                |             |                         | <b>m</b>     |                     | ~                                   |     |
|                  | 14936            | File                          | 572      | 3_5723_20200708_CAIS_1 | 23456.json.bz2 | bsmith      | 2020-07-08 17:29:52 EDT | F            | ile Acknowledged    |                                     |     |
|                  | 14935            | File                          | 572      | 3_5723_20200708_CAIS_1 | 23457.json.bz2 | bsmith      | 2020-07-09 17:29:52 EDT | F            | ile Acknowledged    |                                     |     |
|                  | 14934            | File                          | 572      | 3_5723_20200708_CAIS_1 | 23458.json.bz2 | bsmith      | 2020-07-08 17:29:52 EDT | F            | ile Acknowledged    |                                     |     |
|                  | 14933            | File                          | 572      | 3_5723_20200708_CAIS_1 | 23459.json.bz2 | bsmith      | 2020-07-09 17:29:52 EDT | F            | ile Acknowledged    |                                     |     |
|                  | 14932            | File                          | 572      | 3_5723_20200708_CAIS_1 | 23410.json.bz2 | bsmith      | 2020-07-08 17:29:52 EDT | F            | ile Acknowledged    |                                     |     |

5. When the file has completed processing, metadata for the submission will be displayed in the **Completed Submissions** tab.

| CAIS Re                 | por | ter Portal        | 03:54:17 PM El<br>2020-07-08 | DT         |                 |                         |        |                         |                                   |      |                      | 5723                | Bob Smith<br>Reporting Firm Inc. |  |
|-------------------------|-----|-------------------|------------------------------|------------|-----------------|-------------------------|--------|-------------------------|-----------------------------------|------|----------------------|---------------------|----------------------------------|--|
| <b>A</b><br>Home        | Su  | ubmission         | Manag                        | ement      |                 |                         |        |                         |                                   | Repo | orter CRD 5723       | Reporting Firm I    | пс                               |  |
| <b>£</b><br>Submissions |     | File Submission   | Manual                       | Submission | Submissio       | on in Progress Com      | pleted | Submissions Rejec       | tions                             |      |                      |                     |                                  |  |
| Ľ <sup>∞</sup>          |     | 10 items selected | · ~                          |            |                 |                         |        |                         |                                   |      |                      | € Refresh           | ≛ Download                       |  |
| Reports                 |     | Submission<br>ID  | Source 🗘                     | User ID 🗘  | Submitter<br>ID | File Name               | ¢      | Completion Date 🛛 🗸     | Result                            | ¢    | Records<br>Submitted | Records<br>Accepted | Records<br>Rejected              |  |
| User                    |     |                   | File 🗸                       |            |                 |                         |        | <b>`</b>                |                                   | ~    |                      |                     |                                  |  |
|                         |     | 14936             | File                         | bsmith     | 5723            | 5723_5723_20200708_CAIS | 123    | 2020-07-08 15:19:17 EDT | Completed - Without<br>Rejections |      | 4                    | 4                   | 0                                |  |
|                         |     | 14937             | File                         | bsmith     | 5723            | 5723_5723_20200708_CAIS | 123    | 2020-07-08 14:53:06 EDT | Completed - Without<br>Rejections |      | 42                   | 42                  | 0                                |  |
|                         |     | 14938             | File                         | bsmith     | 5723            | 5723_5723_20200708_CAIS | 123    | 2020-07-08 14:42:56 EDT | Completed - Without<br>Rejections |      | 1                    | 1                   | 0                                |  |
|                         |     | 14939             | File                         | bsmith     | 5723            | 5723_5723_20200708_CAIS | 123    | 2020-07-08 13:40:49 EDT | Completed - Without<br>Rejections |      | 192                  | 192                 | 0                                |  |
|                         |     | 14940             | File                         | bsmith     | 5723            | 5723_5723_20200708_CAIS | 123    | 2020-07-08 11:47:51 EDT | Completed - Without<br>Rejections |      | 14                   | 14                  | 0                                |  |

# 6. Report to CAIS

## 6.1. Upload Data to CAIS

Data files uploaded to CAT via the Portal are processed in three distinct phases:

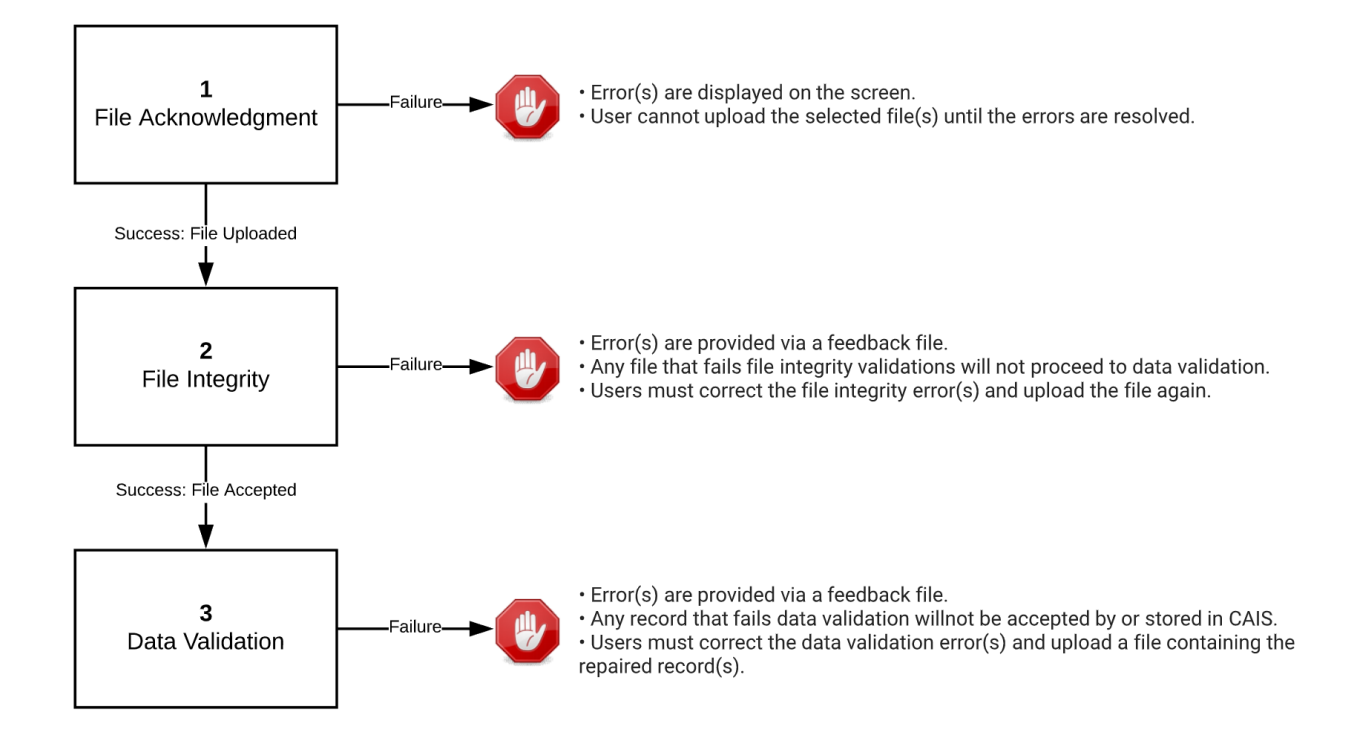

#### 6.1.1. File Processing

#### 1. File acknowledgment

Prior to uploading files via the Portal, CAIS validates that:

- Each file name is unique and in the appropriate format.
- Each file is individually compressed using BZip2.
- Each file is in .json format.
- Each file is less than 1GB in size.
- The Submitter ID in each file name is that of the logged-in user's organization.
- The CAT Reporter CRD in each file name has an authorized Reporting Relationship to the Submitter ID

- The File Generation Date in the file name is a current or prior date.
- The entire submission does not exceed five files.

Failure to meet the specified requirements prevents the user from uploading the file via the Portal. Once a file is successfully uploaded, the file is processed through the following phases, with feedback being provided via the Portal at each stage. See **Section 6.2** below for details on retrieving feedback via the Portal.

## 2. File Integrity

After the file has been uploaded via the Portal, CAIS performs additional file-level validations. Failure to meet specified requirements results in the rejection of the file. See **Appendix B** in the CAIS Industry Member Technical Specifications for a comprehensive list of file integrity validations.

## 3. Data Ingestion

For each file that passes file integrity validations, CAIS performs record-level validations. Failure to meet the specified requirements results in the record being rejected. See **Appendix B** in the CAIS Industry Member Technical Specifications for a comprehensive list of data ingestion validations.

#### 6.1.2. Upload Data File

Entitled users may provide CAIS data via the Portal by manually uploading data files. The following information provides details on how to upload and submit files via the Portal. For details on the expected format and content of the files, see the CAT Reporting Customer and Account Technical Specifications for Industry Members.

A single submission may not exceed five files or 5GB (uncompressed). There is no limit to the number of submissions that a user may provide.

#### To upload one or more data files:

#### 1. Select Submissions.

| CAIS Re          | porter Portal 01:53:18 PM EDT 2020-06-30                   | Bob Smith<br>5723 Reporting Firm Inc. | - |
|------------------|------------------------------------------------------------|---------------------------------------|---|
| A<br>Home        | Welcome to the CAT Customer and Account Information System |                                       |   |
| 1<br>Submissions | Maximum Allowable Error Rate: 5.00%                        |                                       |   |
| <u>1</u>         |                                                            |                                       |   |

2. Drag-and-drop or use the browse functionality to select the desired file(s).

| CAIS Re                   | CAIS Reporter Portal Bob Smith a State Reporting Firm Acc. State Reporting Firm Acc. State Reporting Firm Acc. State Reporting Firm Acc. State Reporting Firm Acc. State Reporting Firm Acc. State Reporting Firm Acc. State Reporting Firm Acc. State Reporting Firm Acc. State Report Report Re |                   |                                  |                       |            |                                                                       |                   |  |  |  |  |
|---------------------------|----------------------------------------------------------------------------------------------------|-------------------|----------------------------------|-----------------------|------------|-----------------------------------------------------------------------|-------------------|--|--|--|--|
| A<br>Home                 | Submission                                                                                                    | Management        |                                  |                       |            | Reporter CRD 5723 Report                                              | rting Firm Inc. 🔻 |  |  |  |  |
| <b>£</b> .<br>Submissions | File Submission                                                                                                    | Manual Submission | Submission in Progress           | Completed Submissions | Rejections |                                                                       |                   |  |  |  |  |
| Reports<br>Reports        |                                                                                                    |                   | Drag and drop files here or brow | se                    |            | Resources<br>CAIS Reporter User Guide<br>CAIS Technical Specification |                   |  |  |  |  |
|                           |                                                                                                    |                   |                                  |                       |            | File Requirements<br>- Maximum of 5 files per submission              |                   |  |  |  |  |

3. When all desired files have been selected, or when the upload limit has been reached, click Submit.

| CAIS Re                | porter Portal     | 03:26:53 PM EDT<br>2020-07-08 |                        |                                                                       |                                                                                                    |                                                                                                    | Bob Smith are stored and stored and stored a |  |  |
|------------------------|-------------------|-------------------------------|------------------------|-----------------------------------------------------------------------|----------------------------------------------------------------------------------------------------|----------------------------------------------------------------------------------------------------|----------------------------------------------------------------------------------------------------|--|--|
| Ame Home               | Submission        | Management                    |                        |                                                                       |                                                                                                    | Reporter CRD                                                                                                    | 5723 Reporting Firm Inc.                                                                                                    |  |  |
| 1<br>Submissions       | File Submission   | Manual Submission             | Submission in Progress | Completed Submissions                                                 | Rejections                                                                                           |                                                                                                    |                                                                                                    |  |  |
| Reports<br>Contemports |                   |                               |                        | Resources<br>CAIS Reporter User Guide<br>CAIS Technical Specification |                                                                                                    |                                                                                                    |                                                                                                    |  |  |
|                        |                   |                               |                        |                                                                       |                                                                                                    | File Requirements - Maximum of 5 files per submission - Individual files are limited to a maximum uncompressed size of 1GB                                 |                                                                                                    |  |  |
|                        | 5723_5723_202007  | 08_CAIS_123456.json.bz2       |                        |                                                                       | 286 Bytes 🗙                                                                                          |                                                                                                    |                                                                                                    |  |  |
|                        | 5723_5723_202007  | 08_CAIS_123457.json.bz2       |                        |                                                                       | 195 Bytes 🗙                                                                                          | <ul> <li>Files must be in .json format</li> <li>Files must be compressed using BZip2</li> </ul>                                                            |                                                                                                    |  |  |
|                        | 5723_5723_2020070 | 08_CAIS_123458.json.bz2       |                        | 256 Bytes 🗙                                                           | - File name must use the following format:<br>[CAT Submitter ID] [CAT Reporter CRD] [File Generation |                                                                                                    |                                                                                                    |  |  |
|                        | 5723_5723_2020070 | 08_CAIS_123459.json.bz2       |                        |                                                                       | 286 Bytes 🗙                                                                                          | 6 Bytes x Date_[File Kind]_[File Number].[Format Extension].<br>[Compression Extension]<br>6 Bytes x Example:<br>364785 8391 20191219 CAIS 000001.ison.bz2 |                                                                                                    |  |  |
|                        | 5723_5723_202007  | 08_CAIS_123410.json.bz2       |                        |                                                                       | 256 Bytes 🗙                                                                                          |                                                                                                    |                                                                                                    |  |  |
|                        |                   |                               |                        | Submit                                                                |                                                                                                    |                                                                                                    |                                                                                                    |  |  |

Once the files are successfully uploaded, each file goes through file integrity validation and data validation. Users may access any corresponding feedback via the Download Feedback File functionality.

#### 6.1.3. Manually Report Data to CAIS

Entitled users may provide CAIS data via the Portal by manually reporting individual FDID and LTID records. The following information provides details on how to manually submit data to CAIS via the Portal.

#### To manually submit records:

#### 1. Select Submissions.

| CAIS Re                 | porter Portal 01:53:18 PM EDT 2020-06-30                   | Bob Smith ST23 Reporting Firm Inc. |
|-------------------------|------------------------------------------------------------|------------------------------------|
| A<br>Home               | Welcome to the CAT Customer and Account Information System |                                    |
| <b>1</b><br>Submissions | Maximum Allowable Error Rate: 5.00%                        |                                    |
| <b>Report</b>           |                                                            |                                    |

#### 2. Select Manual Submission.

| CAIS Reporter Portal 03.55.44 PM EDT 2020-07-08 |                 |                   |                        |                       |            |              |                          | • • |
|-------------------------------------------------|-----------------|-------------------|------------------------|-----------------------|------------|--------------|--------------------------|-----|
| A<br>Home                                       | Submission M    | Management        |                        |                       |            | Reporter CRD | 5723 Reporting Firm Inc. | •   |
| 1<br>Submissions                                | File Submission | Manual Submission | Submission in Progress | Completed Submissions | Rejections |              |                          |     |

3. Enter a value for each applicable field in the **FDID Record** section.

| CAIS Re          | porter Portal    | 03:56:30 PM EDT<br>2020-07-08 |                        |                       |             |              | Bo<br>5723 Reportir      | o Smith | • |
|------------------|------------------|-------------------------------|------------------------|-----------------------|-------------|--------------|--------------------------|---------|---|
| <b>A</b><br>Home | Submission N     | lanagement                    |                        |                       |             | Reporter CRD | 5723 Reporting Firm Inc. |         | • |
| 1<br>Submissions | File Submission  | Manual Submission             | Submission in Progress | Completed Submissions | Rejections  |              |                          | ×       |   |
| Reports          | Submission Re    | cord                          |                        | FDID Record           |             |              | D Reset                  | • Next  |   |
| \$               | CAT Submitter ID | 5723                          |                        | Firm Designated ID *  | 12345678910 |              |                          | 0       |   |
| User             | CAT Reporter CRD | 5723                          |                        | FDID Type *           | Account     |              | ~                        | 0       |   |
|                  |                  |                               |                        | FDID Date *           | 20200708    |              | Ĩ                        | 0       |   |
|                  |                  |                               |                        | End Date              | YYYYMMDD    |              | Ê                        | 0       |   |
|                  |                  |                               |                        | End Reason            | End Reason  |              | v                        |         |   |

- Firm Designated ID: Enter the Firm Designated ID associated with the account.
- **FDID Type**: Select either account or relationship depending on the Firm Designated ID type.
- **FDID Date**: Enter the date on which the account was opened, or the Account Effective Date, as defined in Section 1.1 of the CAT NMS Plan.
- End Date: Optionally, enter the date on which the account or relationship was ended. This field is required if there is an End Reason applied.

- End Reason: Optionally, select the reason for which the account or relationship was ended. This field is required if there is an End Date applied.
- **Replaced By FDID**: If "Replaced" is selected as the End Reason, enter the FDID which is replacing the FDID in question.
- If desired, click the Add Association button in the FDID Record Associations section to add a new LTID association or modify an existing one. This button will be disabled until required fields in the FDID Record section are populated. Enter appropriate values for each field in the LTID Association section.

| CAIS Rep                | 04:05:46 PM EDT<br>2020-07-08                                                                                         |                                                    |                       |               | Bob Si<br>5723 Reporting Fa | imith 🔒 |
|-------------------------|----------------------------------------------------------------------------------------------------|----------------------------------------------------|-----------------------|---------------|-----------------------------|---------|
| Ame Home                | File Submission Manual Submission                                                                                     | Submission in Progress                             | Completed Submissions | Rejections    |                             |         |
| <b>1</b><br>Submissions | Submission Record                                                                                                    |                                                    | FDID Record           |               | © Reset                     | Next    |
| Reports                 | CAT Submitter ID 5723                                                                                                 |                                                    | Firm Designated ID *  | 12345678910   |                             | 0       |
| ٠                       | CAT Reporter 5723<br>CRD                                                                                              |                                                    | FDID Type *           | Account       | ~                           | 0       |
| User                    |                                                                                                    |                                                    | FDID Date *           | 20200708      |                             | 0       |
|                         |                                                                                                    |                                                    | End Date              | YYYYMMDD      |                             | 0       |
|                         |                                                                                                    |                                                    | End Reason            | End Reason    | ~                           |         |
|                         | FDID Record Associations                                                                                              | (                                                  | LTID Association      | Cancel O Add  |                             |         |
|                         | Please add or select an association to update. Associatio<br>FDID Record is in a valid state and does not have an End | ns can only be added when the<br>I Date specified. | Large Trader ID *     | 12345678-0001 |                             | 0       |
|                         | Large Trader ID (LTID)                                                                                                | Add Association                                    | Effective Date *      | 20200708      | <b></b>                     |         |
|                         |                                                                                                    |                                                    | End Date              | YYYYMMDD      |                             |         |
|                         |                                                                                                    |                                                    | End Reason            | End Reason    | ~                           |         |
|                         |                                                                                                    |                                                    | End Reason            | End Reason    | ~                           |         |

- Large Trader ID: Enter the Large Trader ID associated with the Firm Designated ID.
- Effective Date: Enter the date on which the LTID became associated to the FDID within the CAT Reporter's system.
- End Date: Optionally, enter the date on which the association was ended. This field is required if there is an End Reason applied.
- End Reason: Optionally, select the reason for which the association was ended. This field is required if there is an End Date applied.
- 5. Once appropriate fields have been populated for the LTID, click the **Add** button to add the data to the submission file.

| CAIS Re                   | porter Portal    | 04:05:46 PM EDT<br>2020-07-08                    |                                   |                       |             | 572      | Bob Smith a Reporting Firm Inc. |
|---------------------------|------------------|--------------------------------------------------|-----------------------------------|-----------------------|-------------|----------|---------------------------------|
| <b>A</b><br>Home          | File Submission  | Manual Submission                                | Submission in Progress            | Completed Submissions | Rejections  |          |                                 |
| <b>£</b> .<br>Submissions | Submission Re    | ecord                                            |                                   | FDID Record           |             | D Re     | • Next                          |
| Reports                   | CAT Submitter ID | 5723                                             |                                   | Firm Designated ID *  | 12345678910 |          | 0                               |
| \$                        | CAT Reporter     | 5723                                             |                                   | FDID Type *           | Account     |          | ~ Ø                             |
| User                      |                  |                                                  |                                   | FDID Date *           | 20200708    |          | . 0                             |
|                           |                  |                                                  |                                   | End Date              | YYYYMMDD    |          | •                               |
|                           |                  |                                                  |                                   | End Reason            | End Reason  |          | ~                               |
|                           | FDID Record A    | Associations<br>an association to update. Associ | ations can only be added when the | LTID Association      |             | • Cancel | • Add                           |

- If this association needs to be modified after this step, click the LTID in the FDID Record Associations section, then make appropriate modifications.
- If this association needs to be removed after this step, click the LTID in the FDID Record Associations section, then click the **Remove** button.
- If one or more additional LTIDs need to be added, repeat the above process for each LTID association.

| CAIS Re     | eporter Portal 04:07:17 PM EDT 2020-07-08         |                                              | Bob Smith<br>5723 Reporting Firm Inc. | • |
|-------------|---------------------------------------------------|----------------------------------------------|---------------------------------------|---|
| â           | File Submission Manual Submission                 | Submission in Drograds Completed Submissions | Dejections                            |   |
| Home        |                                                   | Submission in Progress Completed Submissions | Rejections                            |   |
| £           |                                                   |                                              | S Reset Next                          |   |
| Submissions | Submission Record                                 | FDID Record                                  |                                       |   |
| Reports     | CAT Submitter ID 5723                             | Firm Designated ID *                         | 12345678910                           |   |
| ¢.          | CAT Reporter 5723<br>CRD                          | FDID Type *                                  | Account ~                             |   |
| U.S.C.      |                                                   | FDID Date *                                  | 20200708                              |   |
|             |                                                   | End Date                                     | YYYYMMDD 🗃 🔮                          |   |
|             |                                                   | End Reason                                   | End Reason 🗸                          |   |
|             | FDID Record Associations                          | LTID Association                             | Cancel     Remove                     |   |
|             | Please add or select an association to update. As | sociations can only be added when the        |                                       | 1 |

6. Once all desired fields have been populated, click the **Next** button.

| CAIS Re     | porter Portal   |                   | Bob Smith<br>5723 Reporting Firm Inc. |                       |            |              |                          |   |
|-------------|-----------------|-------------------|---------------------------------------|-----------------------|------------|--------------|--------------------------|---|
| A<br>Home   | Submission M    | Management        |                                       |                       |            | Reporter CRD | 5723 Reporting Firm Inc. | • |
| Submissions | File Submission | Manual Submission | Submission in Progress                | Completed Submissions | Rejections |              |                          |   |
| 2           | Submission P    | ecord             |                                       | EDID Pacard           |            |              | © Reset ♥ Next           |   |

7. A summary of the data and metadata to be submitted is displayed. Ensure all data is accurate and click the **Submit** button.

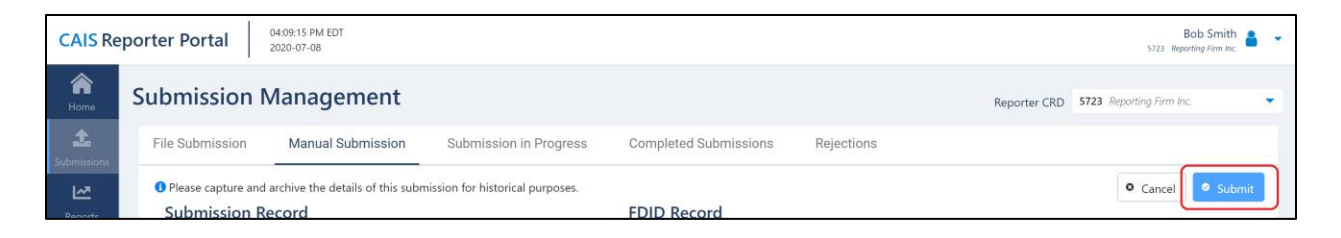

Once the manual submission file is successfully uploaded, it is processed through file integrity validation and data validation. Users may access any corresponding feedback via the Download Feedback File functionality.

## 6.2. Download Feedback File

Entitled users may download file feedback via the Portal. Feedback may only be downloaded for data files that were uploaded via the Portal. Feedback is available for files submitted within the previous 10 calendar days (where the current day is considered day 10).

#### To download a feedback file:

#### 1. Select Submissions.

| CAIS Re                 | Optimizer         0153:18 PM EDT<br>2020-06-30             | Bob Smith 5723 Reporting Firm Inc. |
|-------------------------|------------------------------------------------------------|------------------------------------|
| Ame Home                | Welcome to the CAT Customer and Account Information System |                                    |
| <b>1</b><br>Submissions | Maximum Allowable Error Rate: 5.00%                        |                                    |
| <b>I</b> ∠Z<br>Panortz  |                                                            |                                    |

#### 2. Select Completed Submissions.

| CAIS Reporter Portal 04:10:29 PM EDT 2020-07-08 Bob Smith |                 |                   |                          |                       |            |  |  |  |
|-----------------------------------------------------------|-----------------|-------------------|--------------------------|-----------------------|------------|--|--|--|
| <b>A</b><br>Home                                          | Submission M    | Reporter CRD      | 5723 Reporting Firm Inc. | •                     |            |  |  |  |
| 1<br>Submissions                                          | File Submission | Manual Submission | Submission in Progress   | Completed Submissions | Rejections |  |  |  |

3. Utilize the sort and filter functionalities to locate the submission for which the feedback file was generated. Once the file is located, click the **Result** hyperlink and the feedback file download will commence. The **Result** column will display one of three values:

- **Completed Without Rejections**: All records in the file were processed successfully and accepted by CAIS without data validation errors.
- Completed With Rejections: Some records in the file were processed successfully and accepted by CAIS, but some records in the file were not processed and were rejected by CAIS due to a data validation error.
- **Completed Integrity Error**: No records in the file were processed successfully, and the file as a whole was rejected by CAIS due to a file integrity error.

| CAIS Re                   | eporter Portal    | 03:54:17 PM E0<br>2020-07-08 | DT         |                 |                  |              |                   |         |                                  |       |                      | 5723                | Bob Smith<br>Reporting Firm Inc. |
|---------------------------|-------------------|------------------------------|------------|-----------------|------------------|--------------|-------------------|---------|----------------------------------|-------|----------------------|---------------------|----------------------------------|
| Ame Home                  | Submission        | Manag                        | ement      |                 |                  |              |                   |         |                                  | Repor | ter CRD 572          | 3 Reporting Firm II | nc. 💌                            |
| <b>£</b> .<br>Submissions | File Submission   | Manual                       | Submission | Submissio       | n in Progress    | Completed S  | ubmissions        | Rejecti | ons                              |       |                      |                     |                                  |
| ~                         | 10 items selected | ~                            |            |                 |                  |              |                   |         |                                  |       |                      | 2 Refresh           | ≛ Download                       |
| Reports                   | Submission<br>ID  | Source 🗘                     | User ID 🗘  | Submitter<br>ID | File Name        | \$           | Completion Date   | -       | Result                           | ¢     | Records<br>Submitted | Records<br>Accepted | Records<br>Rejected              |
| User                      |                   | File 🗸                       |            |                 |                  |              |                   | Ê       |                                  | ~     |                      |                     |                                  |
|                           | 14936             | File                         | bsmith     | 5723            | 5723_5723_202007 | '08_CAIS_123 | 2020-07-08 15:19: | 17 EDT  | Completed - Withou<br>Rejections | t     | 4                    | 4                   | 0                                |

# 7. CAIS Reporting Relationships

A CAIS Reporting Relationship establishes a link between a CAT Reporter and a Submitter for purposes of transmitting and viewing CAIS data. A relationship is comprised of:

- **One CAT Reporter.** This identifies the firm that is required to submit data to CAIS and for which data may be transmitted and viewed.
- **One Submitter.** This identifies the organization that may transmit and view data on behalf of the CAT Reporter/CRD.

A reporting relationship must be manually created in the CAT Transaction Portal before a Submitter may transmit data on behalf of the CAT Reporter. **Only the CAT Reporter can create and manage Reporting Relationships**. A CAT Reporter may have multiple active relationships at any time. Self-reporting firms are not required or able to establish a self-reporting relationship.

Information regarding the methods to view and manage CAIS Reporting Relationships via the Portal is provided below. CAIS Reporting Relationships are **view-only** in the CAIS application. **All CAIS Reporting Relationship management occurs in the CAT Transaction Reporter Portal.** 

# 7.1. Usage of Reporting Relationships

A reporting relationship allows the Submitter to transmit data on behalf of the CAT Reporter. This includes the ability to submit data and to view feedback for and make corrections to that data. A Submitter may only view and make corrections to data from a CAT Reporter for which they are authorized to submit.

# 7.2. View CAIS Reporting Relationships

CAIS Reporting Relationships are **view-only** in the CAIS application. See the following section for information on creating and managing CAIS Reporting Relationships in the CAT Transaction Portal.

#### To view all Reporting Relationships for the organization:

1. Select User.

| CAIS Re                 | Porter Portal 05.03.27 PM EDT 2020-05-30                   | Bob Smith S723 Reporter Firm Inc. | • |
|-------------------------|------------------------------------------------------------|-----------------------------------|---|
| A<br>Home               | Welcome to the CAT Customer and Account Information System |                                   |   |
| <b>L</b><br>Submissions | Maximum Allowable Error Rate: 5.00%                        |                                   |   |
| Reports                 |                                                            |                                   |   |
| <b>t</b><br>User        |                                                            |                                   |   |

#### 2. Select Reporting Relationships.

| CAIS Re                 | eporter Portal | 05:04:21 PM EE<br>2020-06-30 | т                       | Bob Smith 5723 Reporter Firm Inc. |
|-------------------------|----------------|------------------------------|-------------------------|-----------------------------------|
| Ame Home                | User           |                              |                         |                                   |
| <b>£</b><br>Submissions | Profile        | Permissions                  | Reporting Relationships |                                   |

3. The user's **Submitter ID**, **CAT Reporter CRD** (if applicable), and **authorized Reporting Relationships** are displayed.

| CAIS Re          | porter Portal | 04:12:41 PM EDT<br>2020-07-08 |                                                                       | Bob Smith ST23 Reporting Firm Inc. |
|------------------|---------------|-------------------------------|-----------------------------------------------------------------------|------------------------------------|
| Ame Home         | User          |                               |                                                                       |                                    |
| 1<br>Submissions | Profile       | Reporting Relationships       |                                                                       |                                    |
| Reports          | Submitter II  | D                             | 5723                                                                  |                                    |
| <b>¢</b><br>User | Authorized    | Reporting Firms               | CRD 5723<br>Reporting Firm Inc.<br>CRD 5724<br>Another Reporter Corp. |                                    |
|                  |               |                               | - monton reporter weight                                              |                                    |

CAIS Reporting Relationships cannot be changed or removed from within the CAIS Reporter Portal. All Reporting Relationship management will occur within the CAT Reporter Portal.

## 7.3. Create and Manage CAIS Reporting Relationship

All CAT CAIS Reporting Relationships must be created and managed within the CAT Transaction Reporter Portal. For information on accessing the CAT Transaction Reporter Portal directly, see the Industry Member CAT Reporter Portal User Guide at <u>https://www.catnmsplan.com/registration</u>.

## 7.3.1. CAIS Reporting Relationship Fields, Rules, and Validations

| Field      | Field Description                                  | Required | Format       | Rules/Validations                     |
|------------|----------------------------------------------------|----------|--------------|---------------------------------------|
| CAT        | The unique CRD identifier of                       | Yes      | Derived by   |                                       |
| Reporter   | the Firm to which the logged-in                    |          | system       |                                       |
| CRD ID     | user account is associated.                        |          |              |                                       |
| Submitter  | The CRD Number for the CAT                         | Yes      | Dropdown     | Must not be the CRD                   |
|            | Reporting Agent/Submitter.                         |          | Selection    | Number of the CAT                     |
|            |                                                    |          |              | Reporter.                             |
| Effective  | The first date on which the                        | Yes      | Date         | Must be on or after the               |
| Date       | CAIS Reporting Relationship                        |          | (MM/DD/YYYY) | current date.                         |
|            | is/was available for submitting                    |          |              |                                       |
|            | and managing data.                                 |          |              |                                       |
| Expiration | The last date on which the                         | No       | Date         | Must be on or after the               |
| Date       | CAIS Reporting Relationship                        |          | (MM/DD/YYYY) | Effective Date.                       |
|            | is/was available for submitting and managing data. |          |              | Must be on or after the current date. |

Each CAIS Reporting Relationship includes the following data:

## 7.3.2. Duplicate and Overlapping CAIS Reporting Relationships

To ensure data integrity, CAT does not allow two CAIS reporting relationships to duplicate one another. When determining if two relationships would be duplicative, CAT considers the CAT Reporter CRD ID and Submitter as well as the Effective and Expiration Dates.

#### 7.3.3. View and Export CAIS Reporting Relationships

To manage all CAIS Reporting Relationships for the Firm:

1. Click to access the CAT Transaction Reporting Portal.

| CAIS Re                   | eporter Portal | 01:04:57 PM EDT<br>2020-08-05 |                   |                  | <b>4</b> *     |
|---------------------------|----------------|-------------------------------|-------------------|------------------|----------------|
| Ame Home                  | Welco          | me to the CAT (               | Customer and Acco | ount Information | System         |
| <b>£</b> .<br>Submissions |                |                               |                   |                  |                |
| Reports                   |                |                               |                   |                  |                |
| <b>Ç</b>                  |                |                               |                   |                  |                |
|                           |                |                               |                   |                  |                |
| Transaction<br>Data       |                |                               |                   |                  | catnmsplan.com |

2. Click Reporting Relationships > CAIS Reporting Relationships.

| CAT Rej                    | porter Portal         10:45 AM EST           08/04/2020 | Perspective Reporter             | • | 8 9     |
|----------------------------|---------------------------------------------------------|----------------------------------|---|---------|
| Reporting<br>Feedback      | Reporting Relationships                                 |                                  |   |         |
| Error<br>Corrections       | Transaction Reporting Relationships CAIS Reporting      | Relationships                    |   |         |
| Report to CAT              | Reporter View                                           |                                  |   | Add New |
| Reporting<br>Relationships |                                                         |                                  |   |         |
|                            |                                                         | No Reporting Relationships Found |   |         |

3. All CAIS reporting relationships for the Firm are displayed, including those that are currently active, have a future effective date, are pending expiration, or have already expired.

| CAT Re                     | porter Portal              |                          |                        | Perspective Reporte | r 👻             |                     | θ 🕏            |
|----------------------------|----------------------------|--------------------------|------------------------|---------------------|-----------------|---------------------|----------------|
| Reporting                  | Reporting Relationships    |                          |                        |                     |                 |                     | ŕ              |
| Freedback                  | Transaction Reporting Rela | ationships CAIS R        | eporting Relationships |                     |                 |                     |                |
| Corrections                |                            |                          |                        |                     |                 | Add New             | Export         |
| Report to CAT              | CAT Reporter CRD ID        | CAT Submitter CRD ID     | Effective Date         | Expiration Date     | Created By      | Created On          | Updated By     |
| Reporting<br>Relationships | 40000                      | 61 - B. C. ZIEGLER AND C | 08/07/2020             | 08/31/2020          | imcaisrepusrtst | 08/04/2020 10:35:52 | imcaisre       |
| È                          | 40000                      | 3 - FINRA CAT LLC        | 08/03/2020             |                     | imcaisrepusrtst | 08/03/2020 11:31:01 | imcaisre       |
| ATS Order<br>Types         | 40000                      | 1009                     | 08/26/2020             | 08/31/2020          | imcaisrepusrtst | 08/03/2020 11:26:48 | imcaisre       |
|                            | 40000                      | 1000                     | 08/26/2020             | 08/31/2020          | imcaisrepusrtst | 08/03/2020 11:24:07 | imcaisre       |
| Monthly Report<br>Card     | 40000                      | 100 - BOENNING & SCATT   | 08/26/2020             | 08/31/2020          | imcaisrepusrtst | 08/03/2020 11:23:33 | imcaisre       |
|                            | 40000                      | 10 - ADVEST, INC.        | 08/26/2020             | 08/31/2020          | imcaisrepusrtst | 08/03/2020 11:13:33 | imcaisre       |
|                            | 40000                      | 2 - LEGG MASON MASTE     | 07/31/2020             | 02/24/2021          | caisrepusertst  | 07/31/2020 14:00:26 | imcaisre       |
|                            | FINTA CAT                  |                          |                        |                     |                 |                     | catnmsplan.com |

4. To <u>export</u> a list, click Export. If filters have been applied to the list, only the relationships meeting the specified filter criteria are exported. Download the generated CSV file using the internet browser functionality.

| CAT Repo              | rter Portal            | EST<br>20         |          |                       | Perspective Report | ter 👻           |                     | θ 🕏        |
|-----------------------|------------------------|-------------------|----------|-----------------------|--------------------|-----------------|---------------------|------------|
| Reporting<br>Feedback | eporting Relationships |                   |          |                       |                    |                 |                     | Â          |
| Error                 | Transaction Reporting  | Relationships     | CAIS Rep | oorting Relationships |                    |                 |                     |            |
|                       |                        |                   |          |                       |                    |                 | Add New             | Export     |
| Report to CAT         | CAT Reporter CRD ID    | CAT Submitter C   | RD ID    | Effective Date        | Expiration Date    | Created By      | Created On          | Updated By |
| Reporting             | 40000                  | 61 - B. C. ZIEGLI | ER AND C | 08/07/2020            | 08/31/2020         | imcaisrepusrtst | 08/04/2020 10:35:52 | imcaisre   |

## 7.3.4. Add a CAIS Reporting Relationship

The CAT Reporter must create a CAIS Reporting Relationship before the Submitter is able to act on its behalf.

## To add a new CAIS Reporting Relationship:

#### 1. Click Add New.

| CAT Re                | borter Portal              |                           |                        | Perspective Reporte | er 👻            |                     | 0 🎝        |
|-----------------------|----------------------------|---------------------------|------------------------|---------------------|-----------------|---------------------|------------|
| Reporting<br>Feedback | Reporting Relationships    |                           |                        |                     |                 |                     | ŕ          |
| Error                 | Transaction Reporting Rela | ationships CAIS R         | eporting Relationships |                     |                 |                     |            |
| Corrections           |                            |                           |                        |                     |                 | Add New             | Export     |
| Report to CAT         | CAT Reporter CRD ID        | CAT Submitter CRD ID      | Effective Date         | Expiration Date     | Created By      | Created On          | Updated By |
| C C<br>Reporting      | 40000                      | 61 - B. C. ZIEGLER AND C. | 08/07/2020             | 08/31/2020          | imcaisrepusrtst | 08/04/2020 10:35:52 | imcaisre   |

2. Enter the details for the relationship. See <u>CAIS Reporting Relationship Fields</u>, <u>Rules</u>, <u>and Validations</u> above for details on field requirements, formats, and validations.

| Re      | eporting Relationships              |                |                                                                                                    |              |                       |                      |
|---------|-------------------------------------|----------------|----------------------------------------------------------------------------------------------------|--------------|-----------------------|----------------------|
|         | Transaction Reporting Relationships |                | Add New Reporting Re                                                                                             | lationship 🗵 |                       |                      |
| s<br>AT | CAT Reporter CRD ID                 | CAT Submitb    | Submitter *  123456 - CONNINGTON WEALTH MANAGEMEN Contact your CAT Reporting Agent to verify the Submitter's Org | T GROUP V    | Add New<br>Created On | Export<br>Updated By |
| s       | 40000                               | 61 - B. C. ZIE | 8/10/2020                                                                                                    |              | 08/04/2020 10:35:52   | imcaisre             |
|         | 40000                               | 3 - FINRA CA   |                                                                                                    |              | 08/03/2020 11:31:01   | imcaisre             |
|         | 40000                               | 1009           | Expiration Date (Optional)                                                                                       | Ē            | 08/03/2020 11:26:48   | imcaisre             |
|         | 40000                               | 1000           |                                                                                                    |              | 08/03/2020 11:24:07   | imcaisre             |
| ort     | 40000                               | 100 - BOENN    |                                                                                                    | Cancel Save  | 08/03/2020 11:23:33   | imcaisre             |
|         | 40000                               | 10 - ADVEST    | z. <u>00/20/2020</u> 00/31/20                                                                                    |              | 08/03/2020 11:13:33   | imcaisre             |

3. Click Save. The new relationship is displayed on the CAIS Reporting Relationships list.

| AT Repor     | ter Portal           | AM EST<br>/2020          |                      |                 | Perspective Repo | rter 💌              |                 |                     | e      |
|--------------|----------------------|--------------------------|----------------------|-----------------|------------------|---------------------|-----------------|---------------------|--------|
| Re           | porting Relationship | 05                       |                      |                 |                  |                     |                 |                     |        |
| lons         | Transaction Reporti  | ng Relationships CAIS    | S Reporting Relation | ships           |                  |                     |                 |                     |        |
| o CAT        | CAT Reporter CRD ID  | CAT Submitter CRD ID     | Effective Date       | Expiration Date | Created By       | Created On          | Updated By      | Add New Updated On  | Export |
| ing<br>ships | 40000                | 123456 - CONNINGTON W    | 08/10/2020           |                 | imcaisrepusrtst  | 08/04/2020 10:54:38 | imcaisrepusrtst | 08/04/2020 10:54:38 | 2      |
|              | 40000                | 61 - B. C. ZIEGLER AND C | 08/07/2020           | 08/31/2020      | imcaisrepusrtst  | 08/04/2020 10:35:52 | imcaisrepusrtst | 08/04/2020 10:36:07 | Ø      |

## 7.3.5. Manage Existing CAIS Reporting Relationships

A relationship may be edited as follows:

- For a **future-dated relationship** (where the *Effective Date* is after the current date), all fields may be edited.
- For a **currently active relationship** (where the *Effective Date* is on or before the current date and the *Expiration Date* is blank or is on or after the current date), only the *Expiration Date* may be edited.
- For an **expired relationship** (where the *Expiration Date* is before the current date), no fields may be edited.

#### To edit a non-expired CAIS Reporting Relationship:

1. Click  $\square$  for the relationship.

| CAT Re                     | porter Portal       | 0:55 AM EST<br>18/04/2020 |                      |                 | Perspective     | rter 👻              |                 |                     | 0 9      |
|----------------------------|---------------------|---------------------------|----------------------|-----------------|-----------------|---------------------|-----------------|---------------------|----------|
| Reporting                  | Reporting Relation  | ships                     |                      |                 |                 |                     |                 |                     |          |
| Error                      | Transaction Rep     | orting Relationships      | CAIS Reporting Relat | onships         |                 |                     |                 |                     |          |
| Report to CAT              | CAT Reporter CRD ID | CAT Submitter CBD I       | D. Effective Date    | Evairation Date | Created By      | Created On          | Lindated By     | Add New             | Export   |
| Reporting<br>Relationships | 40000               | 123456 - CONNINGT         | ON W 08/10/2020      | expiration pare | imcaisrepusrtst | 08/04/2020 10:54:38 | imcaisrepusrtst | 08/04/2020 10:54:38 | <b>~</b> |
| ATS Order                  | 40000               | 61 - B. C. ZIEGLER A      | ND C 08/07/2020      | 08/31/2020      | imcaisrepusrtst | 08/04/2020 10:35:52 | imcaisrepusrtst | 08/04/2020 10:36:07 | Ø        |

2. Make the desired update(s). See <u>CAIS Reporting Relationship Fields</u>, <u>Rules</u>, <u>and Validations</u> above for details on field requirements, formats, and validations</u>.

| Transaction         | Reporting Relationships CAIS | Penorting Relationshins                                           |        |                    |                     |        |
|---------------------|------------------------------|-------------------------------------------------------------------|--------|--------------------|---------------------|--------|
| ons                 |                              | Edit Reporting Relationship 🛛 🗴                                   |        |                    | Add New             | Export |
| CAT CAT Reporter CF | D ID CAT Submitter CRD ID    | Submitter<br>123456 – CONNINGTON WEALTH MANAGEMENT GROUP          |        | Updated By         | Updated On          |        |
| e 40000             | 123456 - CONNINGTON W        | Contact your CAT Reporting Agent to verify the Submitter's Org ID | ):54:3 | imcaisrepusrtst    | 08/04/2020 10:54:38 | 2      |
| 40000               | 61 - B. C. ZIEGLER AND C     | 8/10/2020                                                         | ):35:5 | 52 imcaisrepusrtst | 08/04/2020 10:36:07 | ø      |
| 40000               | 3 - FINRA CAT LLC            | Englanding Data (Database)                                        | :31:0  | )1 imcaisrepusrtst | 08/03/2020 11:31:09 | Ø      |
| 40000               | 1009                         | 8/17/2020                                                         | 1:26:4 | 18 imcaisrepusrtst | 08/03/2020 11:26:48 | ď      |
| 40000               | 1000                         |                                                                   | 1:24:0 | )7 imcaisrepusrtst | 08/03/2020 11:24:07 | ď      |
| 40000               | 100 - BOENNING & SCATT       | Cancel Update                                                     | 1:23:3 | 33 imcaisrepusrtst | 08/03/2020 11:23:33 | Ø      |
| 40000               | 10 - ADVEST, INC.            | 00/20/2020 00/01/2020 #Hodistepusitot 00/00/202                   |        | 33 imcaisrepusrtst | 08/03/2020 11:14:24 | Ø      |

3. Click **Update**. The updated information is displayed CAIS Reporting Relationships list.

| CAT Re                     | porte | er Portal               | IST<br>)               |                              |                |                 | Perspective F   | Reporter 👻          |                 |                     | ө 🍨    |
|----------------------------|-------|-------------------------|------------------------|------------------------------|----------------|-----------------|-----------------|---------------------|-----------------|---------------------|--------|
| Reporting<br>Feedback      | Repo  | rting Relationships     |                        |                              |                |                 |                 |                     |                 |                     |        |
| Error<br>Corrections       | -     | Transaction Reporting F | Relationships          | CAIS Reporting Relationships |                |                 |                 |                     | C.              |                     |        |
| Report to CAT              |       | CAT Reporter CRD ID     | CAT Submitter CRD ID   |                              | Effective Date | Expiration Date | Created By      | Created On          | Updated By      | Add New Updated On  | Export |
| Reporting<br>Relationships |       | 40000                   | 123456 - CONNINGTON    | W                            | 08/10/2020     | 08/17/2020      | imcaisrepusrtst | 08/04/2020 10:54:38 | imcaisrepusrtst | 08/04/2020 10:59:30 |        |
|                            |       | 40000                   | 61 - B. C. ZIEGLER AND | C                            | 08/07/2020     | 08/31/2020      | imcaisrepusrts  | 08/04/2020 10:35:52 | imcaisrepusrtst | 08/04/2020 10:36:07 | Ø      |

# 8. Administrative Information

# 8.1. Announcements

This section is intentionally left blank.

# 8.2. System Status

This section is intentionally left blank.